このマニュアルでは Mac OS X 10.1.5 を使用しております [ 821 ]

お客様の環境により画面表示が違うことがありますが、ご了承いただけますようお願い致します。

| <b>Finder</b>          | ファイル         | 編集   | 表示 | 移動 | ウインドウ |
|------------------------|--------------|------|----|----|-------|
| この Mac に<br>Mac OS X ソ | ついて<br>フトウェア | を入手. |    |    |       |
| システム環境                 | 設定           |      |    |    |       |
| Dock                   |              |      | •  |    |       |
| 場所                     |              |      | •  |    |       |
| 最近使った項                 | 目            |      | •  |    |       |
| 強制終了                   |              |      |    |    |       |
| スリープ                   |              |      |    |    |       |
| 再起動                    |              |      |    |    |       |
| システム終了                 | ·            |      |    |    |       |
| ログアウト                  |              | Ó    | жQ |    |       |
|                        |              |      |    |    |       |

STEP1

最初にネットワークの設定をします。 [**アップルメニュー**] [**システム環境設 定…**]の順でクリックします。

設定に必要な[ユーザ ID (接続 ID)] [ユーザ パスワード (接続パスワード)] [DNS アドレス] 等のお客様個別の情報は【ODN サービスご利用の ご案内】もしくは【ODN アプリケーションサービ スご利用のご案内】をご参照ください。設定の際 はお手元にご用意ください。

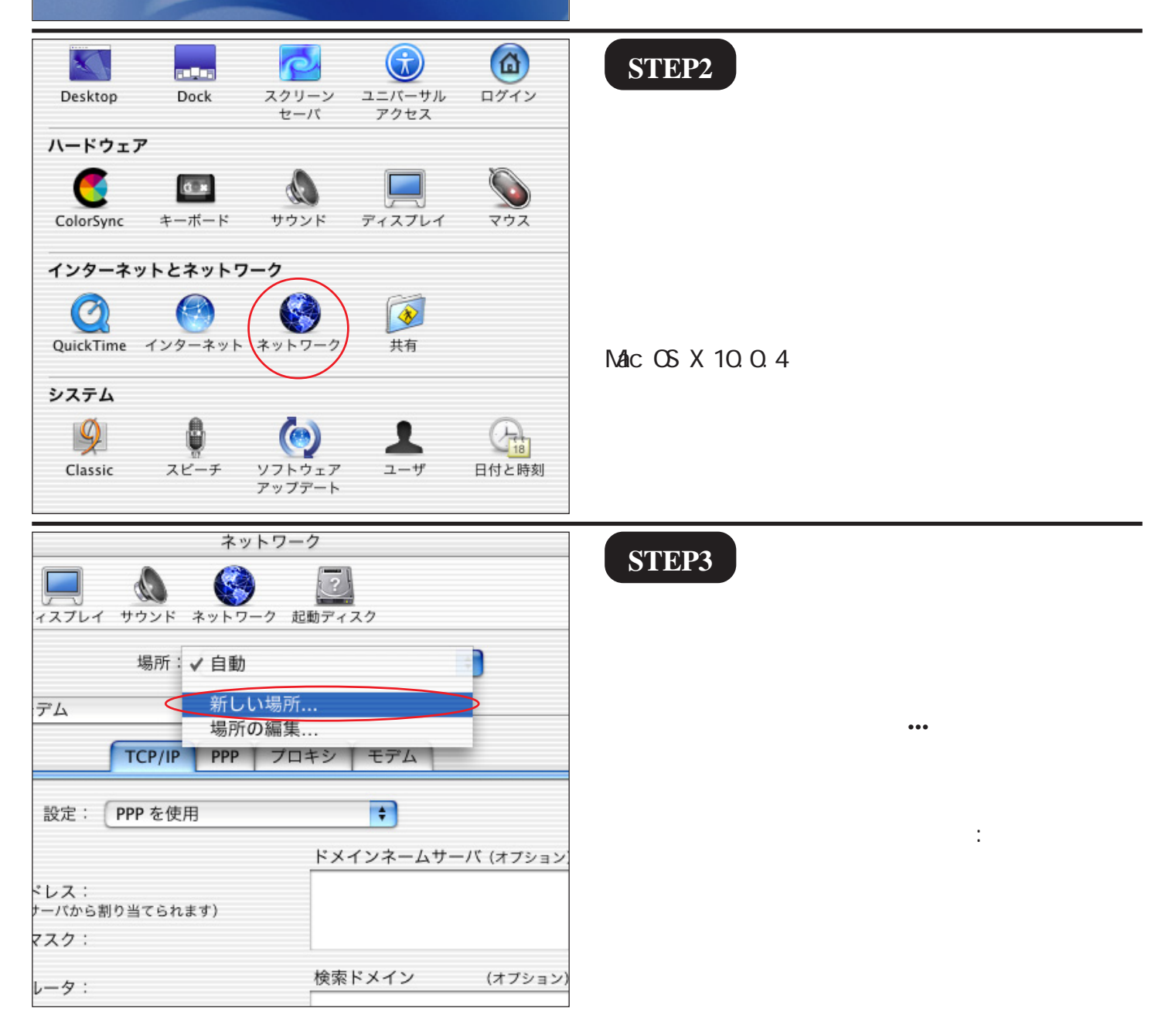

Broadband Blaster BritePort Router 8100C 1/10 設定マニュアル Mac OS X 編

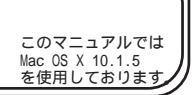

[ 821 ]

| ネットワーク                                                        | STEP4                                     |
|---------------------------------------------------------------|-------------------------------------------|
| 新しい場所の名前:                                                     | <b>BIET</b>                               |
| 777 8100C                                                     |                                           |
| このコンビュータのすべてのユーザが、パスワー<br>ドを入力することなくアップルメニューでこの場<br>所を選択できます。 |                                           |
| (OK)                                                          | [新しい場所の名前]に「任意の名前」                        |
| ТСР/ІР РРР ЛАНУ НУХ                                           | (例:8100C)を入力します。                          |
| 設定: PPP を使用 🛟                                                 |                                           |
| ドメインネームサーバ (オプシ                                               | [OK]をクリックします。                             |
| アドレス:<br>PP サーバから割り当てられます)<br>トマスク:                           |                                           |
| ルータ: 検索ドメイン (オブシ:                                             |                                           |
|                                                               | STEP5                                     |
|                                                               | UTIN'S                                    |
| 場所: 8100C                                                     |                                           |
| 表示: ✔ 内蔵モデム                                                   |                                           |
| 内蔵 Ethernet ロキシ モデム                                           |                                           |
| 動作中のネットワークポート                                                 | [ <b>表示</b> ]は[ 内臓 Ethernet ]を選択します。      |
| 設定: PPP を使用 🗘                                                 |                                           |
|                                                               |                                           |
| (PPP サーバから割り当てられます)                                           |                                           |
| サフネットマスク:                                                     |                                           |
| ルータ: 快楽トメイン                                                   |                                           |
| ڈ Ethernet 🗧                                                  | STEP6                                     |
| TCP/IP PPPoE AppleTalk プロキシ                                   |                                           |
| 設定: DHCP サーバを参照 🛟                                             |                                           |
| ドメインネームサーバ (オプション)                                            | し設定」はしDHCP サーハを参照」を選択                     |
| IP アドレス:<br>(DHCP サーバから割り当てられます)                              | します。                                      |
| イットマスク・ 検索ドメイン (オブション)                                        |                                           |
|                                                               | 【 <b>今すく適用</b> 】 をクリックします。                |
| (オプション)<br>(オプション)                                            |                                           |
| アドレス:00:03:93:45:e6:8c                                        | Mac US ヘ 10.0.4 以前は [ 体1子 ] をクリックしま<br>す。 |
| きないようにするにはカギをクリックします。 今すぐ適用                                   |                                           |

Broadband Blaster BritePort Router 8100C 2/10 設定マニュアル Mac OS X 編 2005.04.13 ODNサホ°-トセンタ-

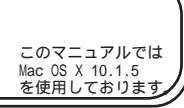

[ 821 ]

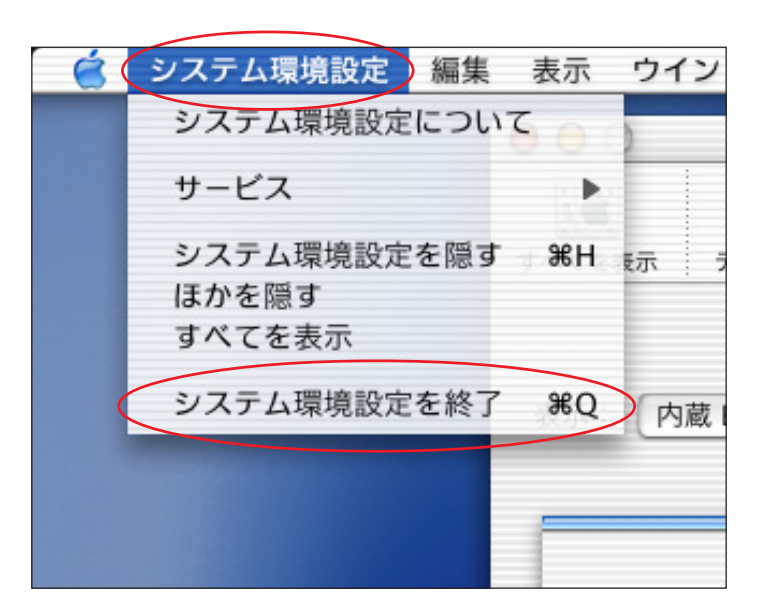

STEP7

[**システム環境設定**] [**システム環境設** 定を終了]の順でクリックし、システム環 境設定を終了します。

以上でネットワークの設定は終了です。

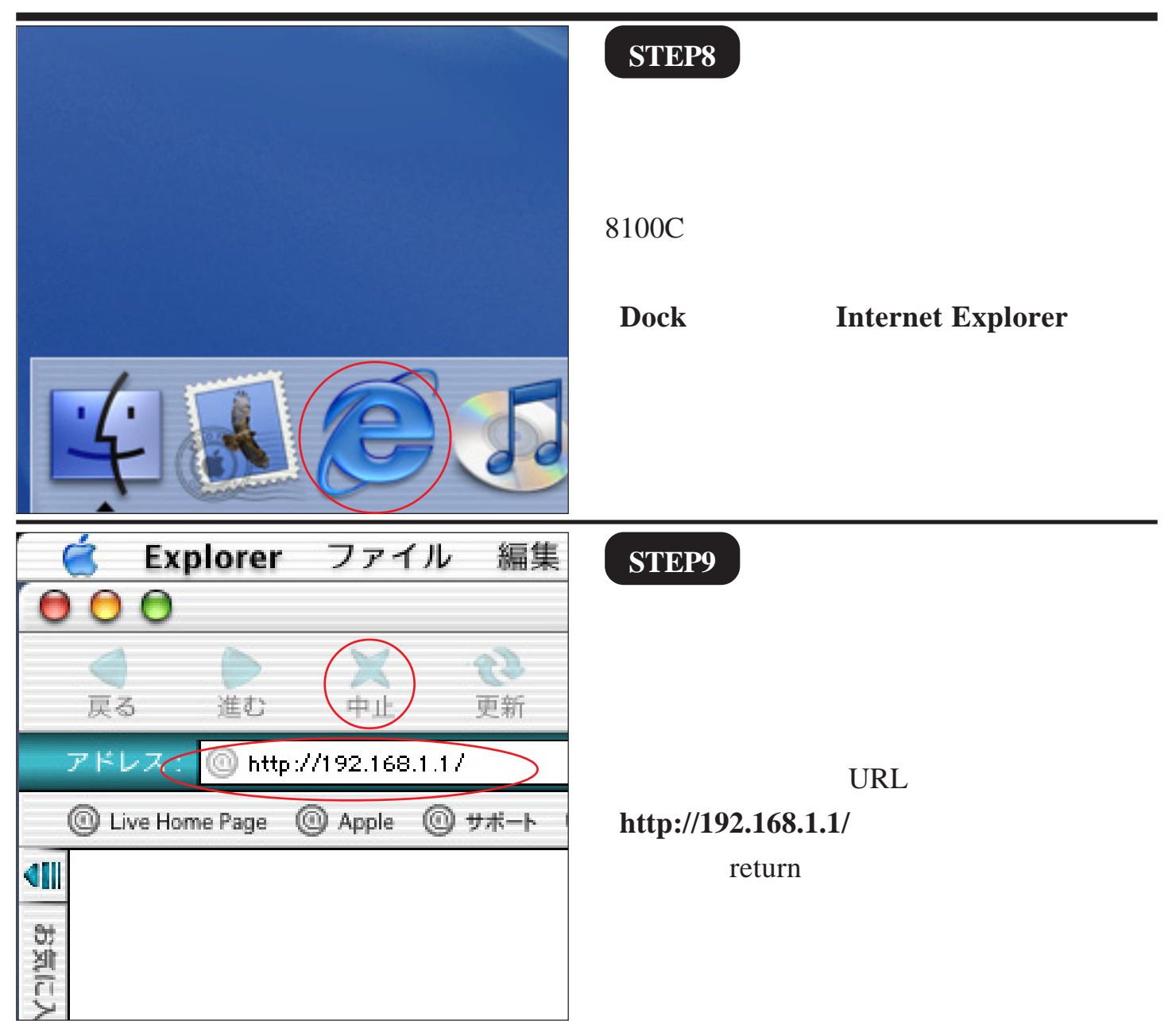

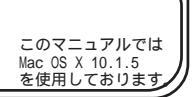

[ 821 ]

| BRITEPC                              |                                                                                                    | STEP10                               |
|--------------------------------------|----------------------------------------------------------------------------------------------------|--------------------------------------|
| 情報<br>設定<br>接続/切断<br>診断<br>更新<br>再起動 | 基本<br>詳細>><br>この設定ページでは、BritePort<br>BritePortの初期設定は、DSL接続<br>する必要があります。必要に応じ<br>ドは、これらのページを開いたや<br>れらの初期設定を変更する場合に<br>十分ご注意下さい。忘失すると、<br>.1.2WANLAN | [ <b>設定</b> ] [ <b>基本</b> ]をクリックします。 |

# \*\*192.168.1.1" に接続: ユーザー ID user パスワード: ・・・・・ 領域: Broadxent Inc. パスワードを保存する キャンセル OK

#### STEP11

左のダイアログが出ましたら、 [ **ユーザー ID** ] に「user」 [ **パスワード** ] に「8100C」 以上のように入力し [ OK ] をクリックし ます。

パスワードを入力すると「・・・」で表示されます。 尚、末尾の「C」は必ず大文字入力してください。

| BRITEPO                              |                                                                                          | SIEP12                                              |
|--------------------------------------|------------------------------------------------------------------------------------------|-----------------------------------------------------|
| 情報<br>設定<br>接続/切断<br>診断<br>更新<br>再起動 | DSL設定<br>VPI: 0<br>VCI: 32<br>動作モード: PPPoA Routed ・<br>PST ド: multi ・<br>次ヘッ<br>下に戻す ヘルプ | [ <b>DSL 設定</b> ] はそのまま [ <b>次へ</b> ] をクリッ<br>クします。 |

| BRITEP□<br>情報<br>設定<br>接続/切断<br>診断<br>更新<br>再起動 | RT™202044 FINE CONSTRUCTION OF CONSTRUCTION OF CONSTRUCTUON OF CONSTRUCTUON OF CO | <pre>SIEP13 [送信ユーザーID]に「ユーザID(接続ID) @odn」(例:zaa00120@odn)、「送信バス ワード」に「ユーザバスワード(接続バス ワード)」を入力します。 [認証方法]は「PAP」、[カプセル化方法] は「VCMUX(NULL)」を選択し、[オー ト DNS]は「無効」にチェックを入れ、 [次へ]をクリックします。 パスワードを入力すると「・・・」で表示されま す。</pre> |
|-------------------------------------------------|----------------------------------------------------------------------------------------------------|----------------------------------------------------------------------------------------------------|
| BRITEP□<br>情報<br>設定<br>接続/切断<br>診断<br>更新<br>再起動 | RTT NO2ULAND AND AND AND AND AND AND AND AND AND                                                                                                    | <pre>STEP14 [ DNS IP アドレス ( プライマリ )] に</pre>                                                                                                    |
| BRITEPロ<br>情報<br>設定<br>接続/切断<br>診断<br>更新<br>再起動 | RTTNS20<br>LAN IP7ドレス(Ethernet):<br>LAN IP7ドレス(Ethernet):<br>LAN DHCPサーバー有効:<br>LAN DHCPサーバー有効:<br>こ 戻る<br>元に戻す<br>プロンティークロークション・<br>()<br>()<br>()<br>()<br>()<br>()<br>()<br>()<br>()<br>()                                                                                                    | STEP15<br>[ LAN 設定 ] はそのまま [ 次へ ] をクリッ<br>クします。                                                                                                    |

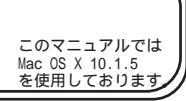

| BRITEPO                                                                   |                                                                                                    | STEP16                                                       |
|---------------------------------------------------------------------------|----------------------------------------------------------------------------------------------------|--------------------------------------------------------------|
| 情報<br>設定<br>接続/切断<br>診断<br>更新<br>再起動                                      | LAN DHCPサーバー設定 DHCP 先頭IP アドレス(Ethernet): 192.168.1.100 DHCP 後尾IP アドレス(Ethernet): 192.168.1.131 DHCP サブネット マスク(Ethernet): 255.255.05 DHCP リース期間(Ethernet) 時間: 12 (又忍) 元に戻す ハルブ | [ LAN DHCP <b>サーバー設定</b> ] は<br>そのまま [ <b>次へ</b> ] をクリックします。 |
| BRITEPOR<br>情報<br>設定<br>接続/切断<br>診断<br>更新<br>再起動<br><sup>13paneso</sup> 2 | <section-header></section-header>                                                                                                    | SIEP17<br>設定の確認画面が出ますので、よろしけれ<br>ば[ <b>完了</b> ]をクリックします。     |
| BRITEP□<br>情報<br>設定<br>接続/切断<br>診断<br>更新<br>再起動                           | RT <sup>™</sup><br>変更した設定を直ちに適用しますか?<br>他の設定を変更/参照する場合は[いいえ]<br>ボタンをクリックします。<br>(はい) いいえ                                                                                      | STEP18<br>設定を適用するために [ <b>はい</b> ] をクリック<br>します。             |

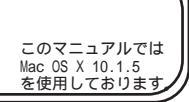

[ 821 ]

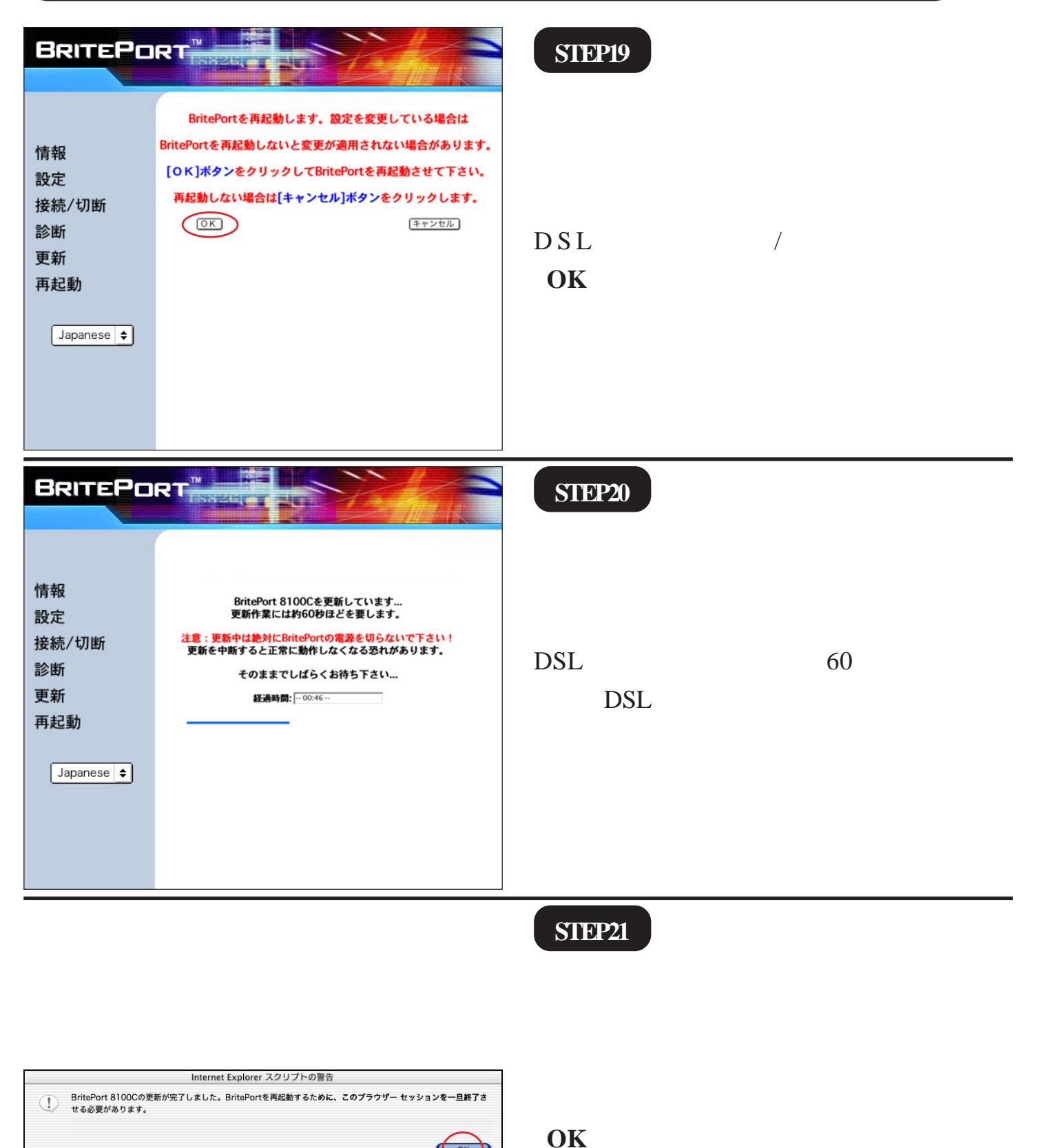

ОК

Broadband Blaster BritePort Router 8100C 7/10 設定マニュアル Mac OS X 編 2005.04.13 ODN#\* - http://www.action.com/

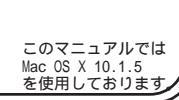

| BRITEPORT<br>特報<br>設定<br>接続/切断<br>診断<br>更新<br>再起動<br>Japanese ◆                                                                                                    | SIEP22 DSL モデムの設定画面を表示するための<br>パスワードを変更します。 STEP20 でブラウザのウィンドウが閉じま<br>すので、メニューバーの[ファイル] [新しいウィンドウを開く]で新規画面を<br>表示します。(STEP8 を参考にしてDSL<br>モデムの設定画面を表示してください。) [設定] [詳細] [パスワード変更]の<br>順でクリックします。 |
|----------------------------------------------------------------------------------------------------|----------------------------------------------------------------------------------------------------|
| BRITEPORT <ul> <li>パスワード変更</li> <li>新しいパスワード</li> <li>確認用パスワード</li> <li>変更</li> </ul> 資用お           再起動           Japanese ・                                                        | SIEP23 「新しいパスワード」 「確認用パスワード」に半角英数で お好きなものを入力します。 最後に「変更」をクリックします。 「新しいパスワード」と「確認用パスワード」には 同じものを入力します。パスワードを入力すると 「・・・」で表示されます。                                                                  |
| セキュリティで保護されていないフォームを送信しようとし<br>ています。送信する情報は途中で他人に見られる可能性があ<br>ります。<br>✓ セキュリティで保護されていないフォームの送信時に警告をする<br>(このオブションをオンにするには、[Explorer] メニューから [環境<br>設定]を選択し、[セキュリティ] 項目をクリックしてください。) | STEP24<br>この画面が表示された場合は [ <b>送信</b> ] を<br>クリックします。                                                                                                    |

このマニュアルでは Mac OS X 10.1.5 を使用しております

| BRITEPO                                            |                                                                                                    | STEP25                                                          |
|----------------------------------------------------|----------------------------------------------------------------------------------------------------|-----------------------------------------------------------------|
| 情報<br>設定<br>接続/切断<br>診断<br>更新<br>再起動               | 変更した設定を直ちに適用しますか?<br>他の設定を変更/参照する場合は[いいえ]ボタ<br>ンをクリックします。                                                                                           | 設定を適用するために [ <b>はい</b> ] をクリック<br>します。                          |
| BRITEPO                                            | RT <sup>TU</sup><br>BritePortを再起動します。設定を変更している場合は                                                                                                   | SIEP26                                                          |
| 情報<br>設定<br>接続/切断<br>診断<br>更新<br>再起動               | BritePortを再起動しないと変更が適用されない場合があります。<br>[OK]ボタンをクリックしてBritePortを再起動させて下さい。<br>再起動しない場合は[キャンセル]ボタンをクリックします。<br>OK キャンセル                                | DSL モデムを更新 / 再起動するために<br>[OK]をクリックします。                          |
| BRITEPO                                            |                                                                                                    | SIEP27                                                          |
| 情報<br>設定<br>接続/切断<br>診断<br>更新<br>再起動<br>Japanese ♥ | BritePort 8100Cを更新しています<br>更新作業には約60秒ほどを要します。<br>注意:更新中は絶対にBritePortの電源を切らないで下さい!<br>更新を中断すると正常に動作しなくなる恐れがあります。<br>そのままでしばらくお待ち下さい<br>経過時間: - 00:46 | DSL モデムの更新作業は 60 秒ほどを要し<br>ます。 DSL モデムの電源を切らずにそのま<br>までお待ちください。 |

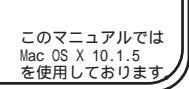

[ 821 ]

#### STEP28

| Internet Explorer スクリプトの警告                                          |                     |
|---------------------------------------------------------------------|---------------------|
| PritePort 8100Cの更新が完了しました。BritePortを再起動するた <b>めに、</b><br>せる必要があります。 | このブラウザー セッションを一旦終了さ |
|                                                                     | ОК                  |
|                                                                     | $\smile$            |

[OK]をクリックします。

ブラウザのウィンドウが閉じますので、 メニューバーの[ファイル][新しいウィ ンドウ]で新規画面を表示します。

| 🧉 Explorer ファイル 編集                                                                         | STEP29                                                          |
|--------------------------------------------------------------------------------------------|-----------------------------------------------------------------|
|                                                                                            |                                                                 |
| 戻る 進む 中止 更新                                                                                | 最後にホームページを見てみましょう。                                              |
| アドレス ( ) http://www.odn.ne.jp/<br>② Live Home Page ③ Apple ◎ サポート                          | アドレス欄に「 <b>http://www.odn.ne.jp</b> /」と<br>入力して、return キーを押します。 |
| お気に入                                                                                       |                                                                 |
|                                                                                            | STEP30                                                          |
| $\begin{tabular}{ c c c c } \hline \begin{tabular}{ c c c c c c c c c c c c c c c c c c c$ | ODN のホームページが表示されましたら<br>設定は完了になります。                             |